## **New International Student Online Check-In Instructions**

1. Go to MyUTampa and Look for ISSS Portal.

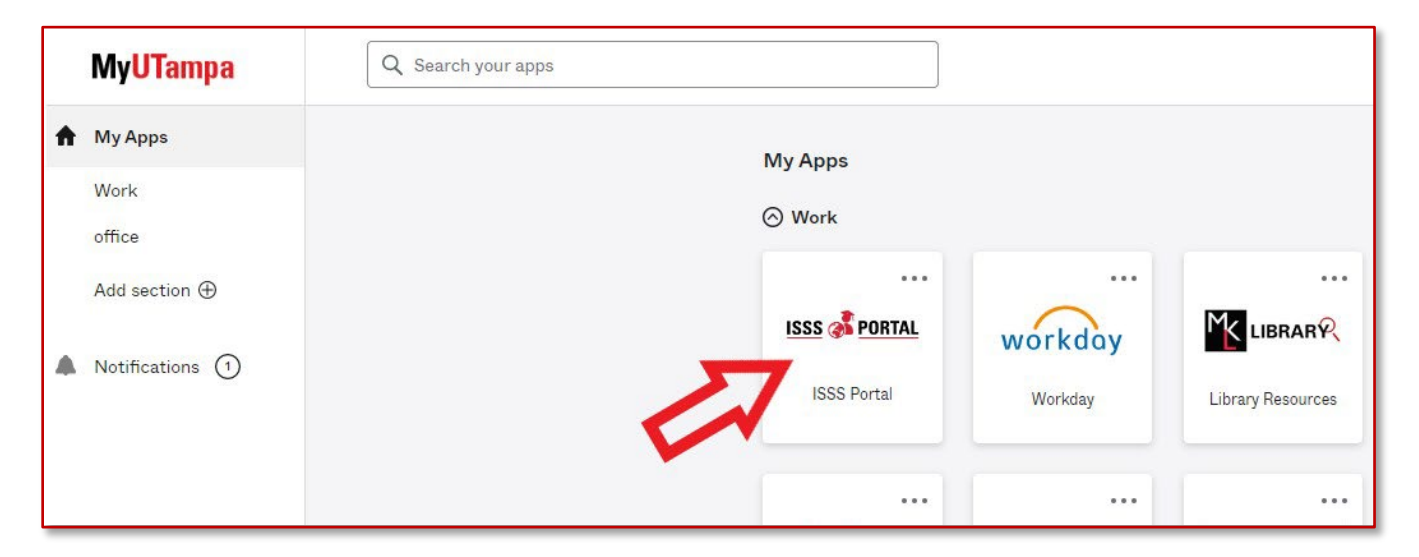

## 2. When you login, go to Section 3, to the right of the page, Request & Document Center.

| Important Information                                                                                                    | Personal & Program                                                                                                    |                                                                                                    | Request & Document Center |
|----------------------------------------------------------------------------------------------------|----------------------------------------------------------------------------------------------------|----------------------------------------------------------------------------------------------------|---------------------------|
| In the International Programs Office, we are committed to help you have the best exper                                                                                                    | ence as possible at UT. But first, carefully read all information in this section.                                                                                                    |                                                                                                    | <b></b>                   |
| Upon arrival in the U.S., F-1 international students are required to check in with Internat<br>report necessary information about your status to the U.S. Department of Homeland S<br>so can result in the termination of your status. | onal Services. This is to ensure that the required documents are placed on file and for Inte<br>curity via SEVIS (Student and Exchange Visitor Information System). It is important to kno | ernational Services to comply with the Federal immigration regulations to<br>ow that the check in & registration procedure is part of maintaining valid F-1 s | tatus arti failure to do  |
| Please fill out the New International Student Check-in Request, in the Requests & Docu<br>education level from bachelor's to master's, you must complete and submit this reque                                                         | nent Center (section 3 at the right side of this page), and upload the required documents,<br>t as well.                                                                                   | If you are returning from a leave of absence, or being transferred from anoth                                                                                 | er school or changing     |
| During the Check-in & registration process, International Services will review your docu                                                                                                    | nents for accuracy. For any questions you may have, you may contact us at any time.                                                                                                    |                                                                                                    |                           |
| The laboratory of Tarras- Get Ready                                                                                                    | e teherediene de la Velas                                                                                                    | Comparts<br>Ver rede n. Comparts                                                                                                    |                           |

3. Once there, to the right you will find the requests icons. Click on the New International Student Check-In.

| Important Information/ | Personal & Program                 |                                       | Request & Document Center    |
|------------------------|------------------------------------|---------------------------------------|------------------------------|
| Pending Requests       | What can we help you with? Type a  | keyword to search Q                   |                              |
| No pending requests    |                                    |                                       |                              |
| Completed Requests     |                                    | ×                                     | ~                            |
| No completed requests  | Add New F-2 Dependent              | Cancel Request                        | Defer Attendance Request     |
| Documents              |                                    | -                                     | ¥                            |
| No Documents           | Demographic update                 | Dependent Information Delete          | Dependent Information Update |
|                        | Ê                                  | ~~                                    | 414                          |
|                        | Document Upload                    | F-1 On-Campus Employment              | F-1.SEVIS Transfer Out       |
|                        | -<br>-                             | <b>i ii</b> ii                        | SEVIS Registration           |
|                        | New International Student Check-In | Reprint/Revised/Travel Signature I-20 |                              |

4. A pop-up window with the request will be launched. Read all the pertinent Learning Content. Do not get overwhelmed by all this information. Remember that you can always print it in a pdf, and it will also be available in our website.

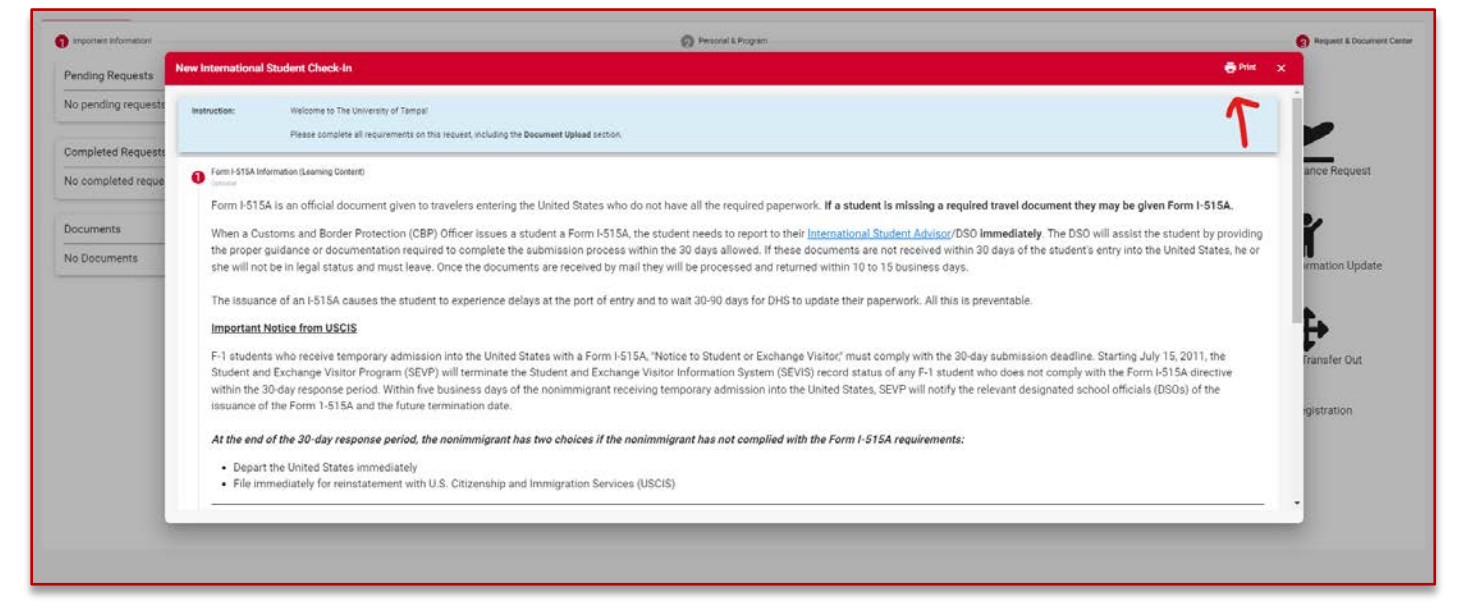

5. Navigate through sections by hitting the Next Button. Fill out the Questionnaire on Section 3 with the information of the person you will consider as your Emergency Contact. That person can be in the US or in your home country. If you still don't have an US phone number, please just type ten zeroes (0000000000) but be ready to provide one in Workday no later than 2 weeks from the first day of class. Be mindful of the Address Format used in the US when filling that field if you live off-campus.

| Contraction of the second second second second second second second second second second second second second s |                                                                    | C Prostie s Hogen                                   | en medines a pocument o |
|----------------------------------------------------------------------------------------------------|--------------------------------------------------------------------|-----------------------------------------------------|-------------------------|
| ending Requests                                                                                                 | New International Student Check-In                                 |                                                     | ⊖Print ×                |
| lo pending requests                                                                                             | Som (-5154 information (Learning Contern)                          |                                                     |                         |
| ompleted Requests                                                                                               | How to Update Address and Phone Number (Learning Content)          |                                                     | 2                       |
| lo completed reque                                                                                              | New International Student Check-In Form (Questionnaire)     Import |                                                     | ance Request            |
| a numera ta                                                                                                    | Do you live on compus? *                                           |                                                     | 2                       |
| ocuments                                                                                                    | No                                                                 | •                                                   | 1                       |
| lo Documente                                                                                                    | Provide your full off campus address. * 😟                          |                                                     | irmation Update         |
|                                                                                                    | 123 Name Street, Apt 1, Tampa, FL 33600                            |                                                     | ©,                      |
|                                                                                                    | What is your U.S. phone number?*.                                  | Emergence Contact: Full Name *                      | Ę•                      |
|                                                                                                    | 000000000                                                          | First And Last Name                                 | Transfer Out            |
|                                                                                                    | Emergency Contact: Relationship *                                  | Emergency Contact Address: Street Name and Number * | gistration              |
|                                                                                                    | Relative                                                           | <ul> <li>Some Street #0</li> </ul>                  |                         |
|                                                                                                    | Emergency Contact Addiesa: City *                                  | Entergency Contact Address State/Province           |                         |
|                                                                                                    | Some City                                                          |                                                     |                         |
| 1                                                                                                    |                                                                    |                                                     |                         |

6. On section 4 you will upload your immigration documents. Please upload them in pdf format. Follow the link provided there to access your **Most Recent I-94**. Do not upload your Travel History, that is not what is needed. If you are changing status to F-1 from another type of visa, upload the Approval Notice in the space for the visa. If you are from Canada or Bermuda, just upload the stamp in your passport. If you have any dependents with you, upload all the documents in a single pdf file.

| 9 important information | 🔗 Personal & Program                 |                                       | Request & Document Cent |
|-------------------------|--------------------------------------|---------------------------------------|-------------------------|
| Pending Requests        | International Student Check-In       | ,⊕m≪ ×                                |                         |
| No pending requests     | Dractision<br>Passport ID page       |                                       |                         |
| Completed Requests      |                                      | 4                                     |                         |
| No completed reque      | 1                                    |                                       | ance Request            |
| Documents               | Stone<br>or drap a file here         |                                       | 2                       |
| No Documents            |                                      |                                       | 1                       |
|                         |                                      |                                       | irmation Update         |
|                         | Document Type *<br>I+94 Record       |                                       | P.                      |
|                         | Cessustan                            |                                       | F                       |
|                         | P24 Necolu                           | 2                                     | Tablater Out            |
|                         | Most recent I-94 found <u>here</u> - |                                       | gistration              |
|                         | Rose                                 |                                       |                         |
|                         | or drag a file here                  |                                       |                         |
|                         |                                      | · · · · · · · · · · · · · · · · · · · | *                       |
|                         |                                      |                                       |                         |
|                         |                                      |                                       |                         |

7. When you finish all the sections make sure you click the **Submit** button.